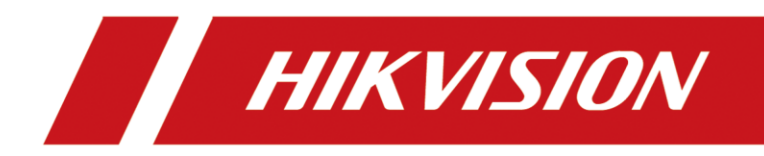

# Inbetriebnahmeanleitung Thermal Face Recognition Terminals

Version 1.1 – 23.09.2021

## **Rechtliche Informationen**

©2021 Hangzhou Hikvision Digital Technology Co., Ltd. Alle Rechte vorbehalten.

## Über diese Kurzanleitung

Die Kurzanleitung enthält Anweisungen zur Verwendung und Verwaltung des Produkts. Bilder, Diagramme, Abbildungen und alle anderen Informationen dienen nur der Beschreibung und Erläuterung. Die in der Kurzanleitung enthaltenen Informationen können aufgrund von Firmware-Updates oder aus anderen Gründen ohne vorherige Ankündigung geändert werden. Die neueste Version dieser Anleitung finden Sie auf der Hikvision-Website (<u>https://www.hikvision.de/</u>).

Bitte verwenden Sie diese Kurzanleitung unter Anleitung und mit Unterstützung von Fachleuten, die im Support des Produkts geschult sind.

Markenzeichen HIKVISION und andere Marken und Logos von Hikvision sind in verschiedenen Gerichtsbarkeiten Eigentum von Hikvision. Andere erwähnte Marken und Logos sind Eigentum der jeweiligen Inhaber.

## Haftungsausschluss

IM GRÖSSTMÖGLICHEN GESETZLICH ZULÄSSIGEN UMFANG WERDEN DIESES HANDBUCH UND DAS BESCHRIEBENE PRODUKT MIT SEINER HARDWARE, SOFTWARE UND FIRMWARE "WIE BESEHEN" UND "MIT ALLEN FEHLERN UND IRRTÜMERN" BEREITGESTELLT. HIKVISION GIBT KEINE AUSDRÜCKLICHEN ODER STILLSCHWEIGENDEN GARANTIEN, EINSCHLIESSLICH UND OHNE EINSCHRÄNKUNG DER MARKTGÄNGIGKEIT, ZUFRIEDENSTELLENDEN QUALITÄT ODER EIGNUNG FÜR EINEN BESTIMMTEN ZWECK. DIE VERWENDUNG DES PRODUKTS DURCH SIE ERFOLGT AUF EIGENE GEFAHR. IN KEINEM FALL IST HIKVISION IHNEN GEGENÜBER HAFTBAR FÜR BESONDERE SCHÄDEN, FOLGESCHÄDEN, BEILÄUFIG ENTSTANDENE SCHÄDEN ODER INDIREKTE SCHÄDEN, EINSCHLIESSLICH U.A. SCHÄDEN FÜR ENTGANGENEN GEWINN, GESCHÄFTSUNTERBRECHUNG ODER DATENVERLUST, SYSTEMBESCHÄDIGUNG ODER DOKUMENTATIONSVERLUST, UNABHÄNGIG DAVON, OB DIESE AUF VERTRAGSBRUCH, UNERLAUBTER HANDLUNG (EINSCHLIESSLICH FAHRLÄSSIGKEIT), PRODUKTHAFTUNG ODER ANDERWEITIG IN VERBINDUNG MIT DER NUTZUNG DES PRODUKTS BERUHEN, SELBST WENN HIKVISION AUF DIE MÖGLICHKEIT SOLCHER SCHÄDEN ODER VERLUSTE HINGEWIESEN WURDE.

SIE ERKENNEN AN, DASS DIE NATUR DES INTERNETS INHÄRENTE SICHERHEITSRISIKEN MIT SICH BRINGT, UND HIKVISION ÜBERNIMMT KEINE VERANTWORTUNG FÜR ANORMALE BETRIEBSABLÄUFE, DATENSCHUTZVERLETZUNGEN ODER ANDERE SCHÄDEN, DIE AUS EINEM CYBER-ANGRIFF, EINEM HACKERANGRIFF, EINER VIRENINSPEKTION ODER ANDEREN INTERNET-SICHERHEITSRISIKEN RESULTIEREN; HIKVISION WIRD JEDOCH BEI BEDARF ZEITNAH TECHNISCHE UNTERSTÜTZUNG LEISTEN.

SIE ERKLÄREN SICH DAMIT EINVERSTANDEN, DIESES PRODUKT IN ÜBEREINSTIMMUNG MIT ALLEN GELTENDEN GESETZEN ZU VERWENDEN, UND SIE SIND ALLEIN DAFÜR VERANTWORTLICH, DASS IHRE NUTZUNG MIT DEM GELTENDEN GESETZ ÜBEREINSTIMMT. INSBESONDERE SIND SIE DAFÜR VERANTWORTLICH, DIESES PRODUKT IN EINER ART UND WEISE ZU VERWENDEN, DIE NICHT GEGEN DIE RECHTE DRITTER VERSTÖSST, EINSCHLIESSLICH, ABER NICHT BESCHRÄNKT AUF, RECHTE DER ÖFFENTLICHKEIT, RECHTE DES GEISTIGEN EIGENTUMS ODER DATENSCHUTZ- UND ANDERE RECHTE DER PRIVATSPHÄRE. SIE DÜRFEN DIESES PRODUKT NICHT FÜR VERBOTENE ENDVERWENDUNGEN VERWENDEN, EINSCHLIESSLICH DER ENTWICKLUNG ODER HERSTELLUNG VON MASSENVERNICHTUNGSWAFFEN, DER ENTWICKLUNG ODER HERSTELLUNG VON CHEMISCHEN ODER BIOLOGISCHEN WAFFEN, VON AKTIVITÄTEN IM ZUSAMMENHANG MIT NUKLEAREN SPRENGSTOFFEN ODER UNSICHEREN NUKLEAREN BRENNSTOFFKREISLÄUFEN ODER ZUR UNTERSTÜTZUNG VON MENSCHENRECHTSVERLETZUNGEN.

IM FALLE VON WIDERSPRÜCHEN ZWISCHEN DIESEM HANDBUCH UND DEM GELTENDEN RECHT HAT DAS LETZTERE VORGANG.

## Symbolkonventionen

Die Symbole, die in diesem Dokument vorkommen können, sind wie folgt definiert.

| Symbol           | Beschreibung                                                                                                    |  |  |  |  |
|------------------|----------------------------------------------------------------------------------------------------|--|--|--|--|
| Gefahr           | Weist auf eine gefährliche Situation hin, die, wenn sie nicht vermieden wird, zum Tod oder zu schweren Verletzungen führt oder führen kann.                                           |  |  |  |  |
| Vorsicht         | Weist auf eine potenziell gefährliche Situation hin, die, wenn sie nicht vermieden wird, zu Geräteschäden, Datenverlust, Leistungseinbußen oder unerwarteten Ergebnissen führen kann. |  |  |  |  |
| <b>i</b> Hinweis | Liefert zusätzliche Informationen, um wichtige Punkte des Haupttextes zu betonen oder zu ergänzen.                                                                                    |  |  |  |  |

## Inhalt

| 1. | Kompatible Modelle:                                           | L |
|----|---------------------------------------------------------------|---|
| 2. | Aktivierung des Terminals                                     | L |
|    | Aktivierung über das Display                                  | L |
|    | Aktivierung über das SADP Tool                                | 2 |
|    | Grundeinstellungen                                            | 3 |
| 3. | Administration des Terminals                                  | 5 |
|    | Öffnen des Konfigurationsmenüs am Display des Terminals       | õ |
| 4. | Benutzerverwaltung                                            | 7 |
|    | Neuen Benutzer hinzufügen                                     | 7 |
|    | Karte /Card Hinzufügen, Bearbeiten oder Löschen               | 3 |
|    | Passwort / Password                                           | Э |
|    | Gesicht / Face Picture                                        | Э |
|    | Auth Einstellung / Authentication Mode10                      | ) |
|    | Benutzerrolle / Administrator Permission                      | ) |
| 5. | Zugangskontroll Einstellungen / ACS10                         | ) |
|    | Endgerät Auth Modi / Terminal Auth Modi (Globale Einstellung) | L |
|    | Lesegerät /Reader Auth Modi1                                  | L |
|    | NFC Karte aktivieren                                          | L |
|    | Türkontakt / Door Contact1                                    | L |
|    | Öffnungsdauer / Door Locked Time1                             | 1 |
|    | Authentifizierungsintervall                                   | 1 |
| 6. | T & A Einstellungen                                           | 2 |
| 7. | Kommunikation                                                 | 2 |
|    | RS-485 Schnittstelle                                          | 3 |
|    | Wiegand Schnittstelle                                         | 3 |
| 8. | Basis Einstellungen14                                         | 1 |
|    | Schnelltaste14                                                | 1 |
|    | Anruf                                                         | 1 |
|    | Typ anrufen14                                                 | 1 |
|    | Passwort1                                                     | 5 |
|    | QR-Code                                                       | 5 |
|    |                                                               |   |

|     | Thema                                              | . 15 |
|-----|----------------------------------------------------|------|
|     | Stimmeneinstellung                                 | . 15 |
|     | Zeiteinstellungen                                  | . 15 |
|     | Sprache wählen                                     | . 15 |
|     | Community Nr. / Gebäude Nr. und Einheit Nr         | . 16 |
| 9.  | Biometrische Daten                                 | . 16 |
|     | Anwendungs-Modus                                   | . 16 |
|     | Lebendigkeitsgrad Gesicht                          | . 16 |
|     | Entfernungsreichweite                              | . 17 |
|     | Gesichtserkennungsintervall                        | . 17 |
|     | Große Dynamik (Wide Dynamic Range)                 | . 17 |
|     | 1:N Sicherheitsstufe                               | . 17 |
|     | 1:1 Sicherheitsstufe                               | . 17 |
|     | ECO Einstellungen                                  | . 17 |
|     | Gesicht mit Maskenerkennung                        | . 18 |
|     | Gesicht mit Maskenerkennung                        | . 18 |
|     | Gesicht mit Maske & Gesicht (1:N Sicherheitslevel) | . 18 |
|     | Strategie (Einstellung Standard)                   | . 18 |
| 10. | Temperatur Einstellungen                           | . 19 |
|     | Temperaturerkennung                                | . 19 |
|     | Normaltemperatur (Max.)                            | . 19 |
|     | Normaltemperatur (Min.)                            | . 19 |
|     | Temperaturkompensation                             | . 19 |
|     | Tür nicht geöffnet (anormale Temperatur)           | . 20 |
|     | Nur Temperaturmessung                              | . 20 |
|     | Einheit                                            | . 20 |
| 11. | Datenverwaltung                                    | . 20 |
| 12. | Wartung                                            | . 20 |
|     | Systeminformationen                                | . 20 |
|     | Kapazität                                          | . 20 |
|     | Geräteaktualisierung                               | . 21 |
|     | Verknüpfung App-Konto aufheben                     | . 21 |
|     |                                                    |      |

| Standardeinstellungen wiederherstellen | 21 |
|----------------------------------------|----|
| Neu starten                            | 21 |

## **1. Kompatible Modelle:**

DS-K1T671TM-3XF DS-K1TA70MI-T DS-K5604A-3XF/V DS-K5671-3XF/ZU

Diese Anleitung wurde erstellt basierend auf der FW Version: 3.2.32 Build 20210610

Die Anleitung kann beispielhaft auch für weitere Temperatur-Screening Terminal Modelle mit gleichem oder neuerem Firmwarestand verwendet werden

## 2. Aktivierung des Terminals

Für die Aktivierung muss das Gerät mit dem Netzteil verbunden sein und das Netzteil eine Verbindung zum Stromnetz haben.

Für die Aktivierung über das SADP Tool wird zusätzlich eine aktive Netzwerkverbindung benötigt.

Das Display startet automatisch nach dem Herstellen der Stromversorgung

Werkseinstellungen des Terminals:

IP-Adresse: 192.0.0.64 Subnetz: 255.255.255.0 SDK-Port: 8000 Administrator: admin (Passwort muss bei Aktivierung vergeben werden)

#### Aktivierung über das Display

Nach dem ersten Start des Terminals werden Sie zur Vergabe des Administratorpasswortes aufgefordert. Dieses muss aus mindestens 8 Zeichen, zusammengesetzt aus mindestens 2 Zeichentypen, bestehen. (Klein/Großbuchstaben, Zahlen oder Sonderzeichen)

| Activate Device           |  |
|---------------------------|--|
| Enter 8 to 16 characters. |  |
| Enter Password            |  |
| Confirm Password          |  |
| Confirm Password          |  |
| Enter 8 to 16 characters. |  |
|                           |  |
|                           |  |

Tragen Sie das Passwort in beide Felder ein und bestätigen die Eingabe mit dem Drücken des "Aktivieren / Aktivate" Buttons.

Danach startet das Terminal den Einrichtungsassistent.

#### Aktivierung über das SADP Tool

Zur Aktivierung via SADP Tool müssen Sie die aktuellste Version des SADP-Tools heruntergeladen und auf dem PC installiert haben.

Falls die Windows Firewall des Systems aktiviert ist, gestatten Sie der Anwendung den Zugriff auf Ihr Netzwerk.

Das SADP Protokoll kommuniziert für das Auffinden der Geräte im Netzwerk über das UDP Protokoll.

Beachten Sie, dass Ihr PC für eine Konfiguration des Terminals über das Netzwerk sich im gleichen IP-Adressbereich und im gleichen Subnetz befinden muss.

- Wählen Sie das zu aktivierende Terminal aus der Liste der im Netzwerk gefundenen Geräte aus.
- Im rechten Teil des SADP Tools erscheinen die Vergabefelder für das Administratorpasswortes.

Tragen Sie dort das zu vergebende Administratorpasswort ein.

Dieses muss aus mindestens 8 Zeichen, zusammengesetzt aus mindestens 2 Zeichentypen, bestehen. (Klein/Großbuchstaben, Zahlen oder Sonderzeichen)

## Inbetriebnahmeanleitung Thermal Face Recognition Terminals

| SADP      |                   |                    |          |               |      |         |                      |               |    | \$©_ □ ×                                        |
|-----------|-------------------|--------------------|----------|---------------|------|---------|----------------------|---------------|----|-------------------------------------------------|
| Total num | ber of online dev | rices: <b>16</b>   |          | Unbin         | d    | Export  | Refresh Filter       | Q             |    | Activate the Device                             |
| •         | ID                | Device Type        | Status   | IPv4 Address+ | Port | Enhance | d SD   Software Vers | IPv4 Gateway  | H. |                                                 |
|           | 003               | DS-K1T671TM-3XF    | Inactive | 192.0.0.64    | 8000 | N/A     | V2.2.6build 2        | 192.0.0.1     | 80 |                                                 |
|           | 008               | DS-2CD2385FWD-I    | Active   | 192.168.0.31  | 8000 | 8443    | V5.6.5build 2        | 192.168.0.254 | 80 |                                                 |
|           | 010               | DS-2CD2385FWD-I    | Active   | 192.168.0.32  | 8000 | 8443    | V5.6.5build 2        | 192.168.0.254 |    |                                                 |
|           | 009               | DS-2CD2385FWD-I    | Active   | 192.168.0.33  | 8000 | 8443    | V5.6.5build 2        | 192.168.0.254 |    | The device is not activated.                    |
|           | 005               | DS-2CD4A26FWD-IZHS | Active   | 192.168.0.34  | 8000 | N/A     | V5.4.5build 1        | 192.168.0.254 | 80 |                                                 |
|           | 012               | DS-2CD2385FWD-I(B) | Active   | 192.168.0.35  | 8000 | 8443    | V5.6.5build 2        | 192.168.0.254 | 80 | You can modify the network parameters after the |
|           | 006               | DS-2CD2325FWD-I    | Active   | 192.168.0.36  | 8000 | 8443    | V5.5.83build         | 192.168.0.254 | 80 | device activation.                              |
|           | 002               | DS-KH8301-WT       | Active   | 192.168.0.40  | 8000 | N/A     | V1.5.1build 1        | 192.168.0.254 | 80 | Activate Now                                    |
|           | 015               | DS-2CD2032-I       | Active   | 192.168.0.41  | 8000 | N/A     | V5.4.5build 1        | 192.168.0.254 | 80 | New Password:                                   |
|           | 014               | DS-2CD2432F-IW     | Active   | 192.168.0.42  | 8000 | N/A     | V5.4.5build 1        | 192.168.0.254 | 80 |                                                 |
|           | 016               | DS-2CD2432F-IW     | Active   | 192.168.0.44  | 8000 | N/A     | V5.4.5build 1        | 192.168.0.254 | 80 | Confirm Password:                               |
|           | 007               | DS-2CD2052-I       | Active   | 192.168.0.45  | 8000 | N/A     | V5.4.5build 1        | 192.168.0.254 | 80 |                                                 |
|           | 013               | DS-2CD2412F-I      | Active   | 192.168.0.46  | 8000 | N/A     | V5.4.5build 1        | 192.168.0.254 | 80 |                                                 |
|           | 011               | DS-KD8003-IME2     | Active   | 192.168.0.65  | 8000 | N/A     | V2.0.8build 2        | 192.168.0.254 | 80 |                                                 |
|           | 004               | DS-KH6320-WTE2     | Active   | 192.168.0.66  | 8000 | N/A     | V2.1.2build 2        | 192.168.0.254 | 80 | Activate                                        |
|           | 001               | iDS-9632NXI-18/4F  | Active   | 192.168.0.70  | 8000 | N/A     | V4.1.25build         | 192.168.0.254 | 80 | Acavate                                         |
|           |                   |                    |          |               |      |         |                      |               |    |                                                 |
| 4         |                   |                    |          |               |      |         |                      |               |    |                                                 |

Bestätigen Sie die Eingabe mit dem Drücken des "Aktivieren / Aktivate" Buttons. Danach ist das Terminal aktiviert und kann über das Display oder iVMS-4200 konfiguriert werden.

#### Grundeinstellungen

#### Auswahl der Sprache

Nach der Aktivierung können Sie am Display die gewünschte Sprache auswählen. Bestätigen Sie diese Auswahl mit dem Button auf "weiter / next"

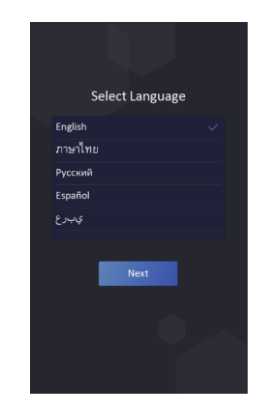

#### Anwendungsort einstellen

Thermale Körpertemperaturmesssysteme müssen zur Einhaltung der Messgenauigkeit im Innern eines Gebäudes aufgestellt werden.

Dabei sollte der Aufstellort frei von Zugluft sein und weiteren Wärme oder Kältequellen wie Heiz- oder Klimasysteme installiert sein.

Diese können das Messergebnis massiv beeinflussen.

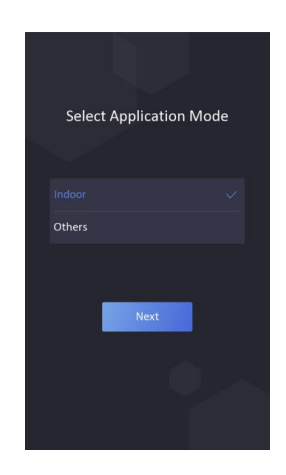

Bestätigen Sie diese Auswahl mit dem Button auf "weiter / next"

Nach diesem Schritt ist das Terminal bereit für den Betrieb.

#### Administrator hinzufügen

Sie können einen Administrator zum System hinzufügen.

Alternativ können sie später in den Einstellungen dies nachholen. Klicken Sie dazu auf den "Überspringen" Button

| Admin        | istrator | hinzufü | gen |
|--------------|----------|---------|-----|
| Mitarbeiter- | ·ID      |         |     |
|              |          |         |     |
| Name         |          |         |     |
| Name eing    | eben     |         |     |
|              |          |         |     |
|              |          |         |     |
| Überspri     | ingen    | Weite   |     |

#### Administrator Bild Hinzufügen

Sie zum Administrator Konto über die Button ein Gesicht einlesen oder eine RFID Karte.

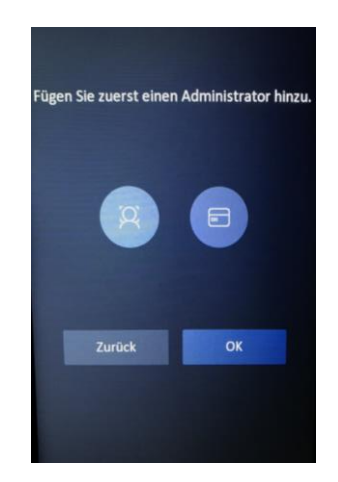

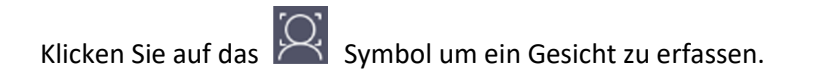

Das Menü wechselt in den Gesichtserfassungsmodus. Achten Sie für eine möglichst gute Ausleuchtung der Umgebung, um ein optimales Erfassungsergebnis zu erhalten.

Die verbessert die Erkennung des Gesichtes bei der späteren Nutzung.

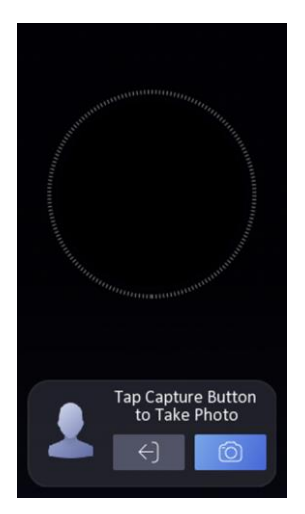

Positionieren Sie Ihr Gesicht in den Kreis und Klicken Sie auf das Foto Symbol.

Nach der Erfassung abgeschlossen ist, speichern Sie die Erfassung mit dem Button.

#### Administrator RFID Hinzufügen

Klicken Sie auf das Symbol um eine RFID Karte zum Administrator Konto hinzuzufügen. Fügen Sie die Karte hinzu und Speichern Sie die Einstellung.

Beenden Sie das Anlegen des Administrators mit den Klicken auf den "OK" Button.

Danach ist das Terminal bereit für die Nutzung.

## 3. Administration des Terminals

#### Öffnen des Konfigurationsmenüs am Display des Terminals

Zum Öffnen des Konfigurationsmenüs tippen Sie mit dem Finger für 3 Sekunden auf das Display.

Auf dem Display wird ein 🦾 Symbol sichtbar.

Halten Sie den Finger auf dem Display gedrückt und bewegen Sie diesen nach Links oder rechts.

Authentifizieren Sie sich als Administrator z.B. via Gesichtsabgleich oder Passwort.

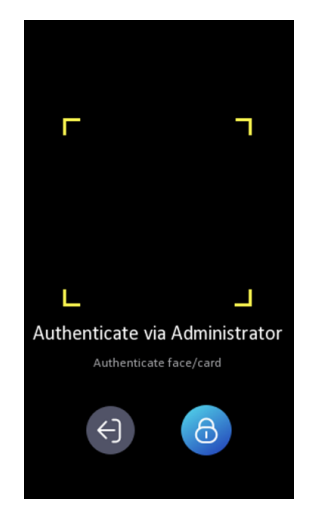

Nach erfolgreicher Authentifizierung öffnet sich automatisch das Konfigurationsmenü des Terminals

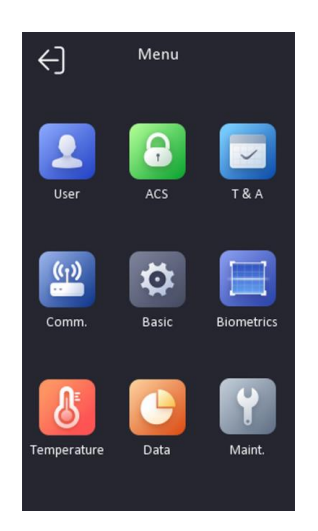

## 4. Benutzerverwaltung

Durch tippen auf den Button "User" öffnen Sie die Benutzerverwaltung des Terminals

Hier können Benutzer anlegt, bearbeitet oder gelöscht werden.

#### Neuen Benutzer hinzufügen

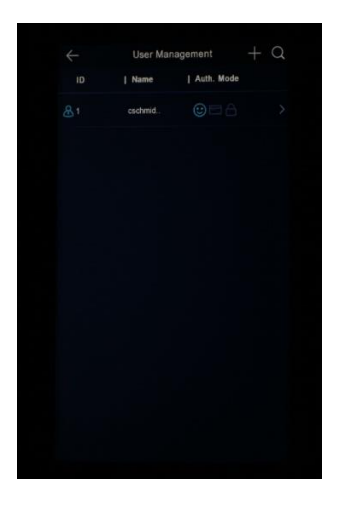

Tippen Sie oben rechts auf das + Symbol um einen neuen Benutzer anzulegen

Tragen Sie die Daten des neuen Benutzers in die entsprechenden Felder ein.

Für die Authentifizierung am Terminal können Password, Gesicht und je nach Ausstattung des Terminals RFID oder Fingerabdruck gewählt werden.

Wählen Sie hierfür die Punkte "Card", "Password", oder "Face Picture".

| $\leftarrow$        | Add User | $\checkmark$   |
|---------------------|----------|----------------|
| Employee ID         |          | 2              |
| Name                |          | Input Name     |
| Card                |          | 0 >            |
| Password            |          | Input Password |
| Face Picture        |          | ☺ >            |
| Authentication Mode | 9        | Device >       |
| Administrator Permi | ssion    |                |

#### Karte /Card Hinzufügen, Bearbeiten oder Löschen

Je nach Lesertyp können am System RFID Transponder (Mifare / EM41xx) zur Authentifizierung am Terminal verwendet werden. Dazu können auch mehrere RFID Transponder einem einzelnen Benutzer zugeordnet werden

#### Hinzufügen

Tippen Sie auf das Feld "Card / Karte" Tippen Sie auf den Plus Button oben rechts Legen Sie den Transponder auf die Lesefläche. Die ID wird automatisch gelesen Wählen Sie die Funktion der Karten unter "Card Type" aus. Speichern Sie die Eingabe mit dem Check Haken oben rechts.

#### Bearbeiten

Öffnen Sie den zu bearbeitenden Benutzer und tippen auf das Feld Card / Karte Tippen Sie auf die zu bearbeitende Karte des Benutzers Speichern Sie die Änderungen mit dem Check Haken oben rechts

#### Löschen

Öffnen Sie den zu bearbeitenden Benutzer und tippen auf das Feld Card / Karte

Tippen Sie auf die zu bearbeitende Karte des Benutzers Löschen Sie die Karten durch Tippen auf den Mülleimer Button

#### Passwort / Password

Die Passwortlänge muss zwischen 4-8 Zeichen betragen. Dass Passwort kann nicht ausgelesen werden und muss im Bedarfsfall neu gesetzt werden.

Öffnen Sie den zu bearbeitenden Benutzer und tippen auf das Feld "Password" Tippen Sie das gewünschte Passwort ein und bestätigen Sie mit OK Tippen Sie das Passwort zur Bestätigung ein 2. Mal ein und bestätigen mit OK. In der Benutzerübersicht steht im Feld "Password" "Configured".

Zum Ändern des Passwortes tippen Sie erneut auf das Feld "Password"

#### Gesicht / Face Picture

Zur Optimalen Funktion des Gesichtsabgleiches wird empfohlen, möglichst mit neutralem Gesichtsausdruck im rechten Winkel zum Terminal zu stehen bei der Erfassung. Je besser die Bildqualität, desto genauer und schneller ist die Abgleichfunktion des Systems.

Tippen Sie auf das Feld "Face Capture" um die Gesichtserfassung zu starten. Positionieren Sie das Gesicht bestmöglich in der Maske

Klicken Sie auf den "Foto" Button um die Erfassung zu starten.

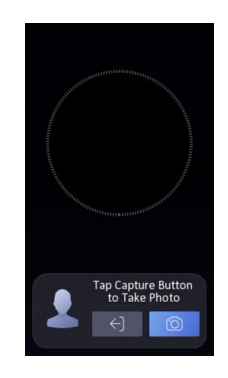

Speichern Sie mit dem 😕 Button die Erfassung oder starten mit dem "Try Again" Button die Erfassung neu.

Nach dem Tippen auf den "Save" Button ist die Erfassung abgeschlossen.

#### Auth Einstellung / Authentication Mode

Mit der Einstellung kann festgelegt werden, mit welchen Mitteln sich der Benutzer am Terminal authentifizieren kann.

Hierbei kann eine und/oder Kombination auf Gesichtsabgleich, Passwort und RFID eingestellt werden.

Standardeinstellung: Gerätemodus (Siehe Punkt 5.1)

#### Benutzerrolle / Administrator Permission

Standardeinstellung: "Normalbenutzer"

Wenn der Benutzer Administatorrechte am Terminal erhalten soll, wählen Sie in der Wahl "Administrator". Hierdurch wird beim Aufruf des Administrationsmenüs auch automatisch bei Erkennung des Gesichtes das Menü geöffnet.

Wenn Sie sämtliche Einstellungen für den neuen Benutzer eingetragen haben, speichern Sie diese mit dem Klick auf den Check Haken rechts oben in der rechten Ecke.

### 5. Zugangskontroll Einstellungen / ACS

Im Menü ACS (Access Control Settings) können Einstellungen für die Authentifizierungsmöglichkeiten Sowie die Ansteuerung für den Türöffner vorgenommen werden

| Terminal Auth. Mode     Card/Face >       Reader Auth. Mode     Card >       OR Code     Image: Card >       OR Code     Image: Card >       Door Contact     Image: Card >       Door Locked Time     Image: S                                                                                                    | $\leftarrow$     | Access Control Settings | $\checkmark$ |
|----------------------------------------------------------------------------------------------------|------------------|-------------------------|--------------|
| Reader Auth. Mode     Card >       QR Code     Image: Code       Remote Authentication     Image: Code       Door Contact     Image: Code       Door Locked Time     5 s                                                                                                    | Terminal Auth. I | Mode                    | Card/Face >  |
| QR Code     Image: Code       Remote Authentication     Image: Code       Door Contact     Image: Code       Door Locked Time     Image: S image: S image: | Reader Auth. M   | lode                    | Card >       |
| Remote Authentication                                                                                                    | QR Code          |                         |              |
| Door Contact  Closed Open Coor Locked Time 5 s                                                                                                    | Remote Authen    | itication               |              |
| Door Locked Time 5 s                                                                                                    | Door Contact     | ۲                       | Closed Open  |
|                                                                                                    | Door Locked Ti   | me                      | 5 s          |
|                                                                                                    |                  |                         |              |
|                                                                                                    |                  |                         |              |
|                                                                                                    |                  |                         |              |
|                                                                                                    |                  |                         |              |
|                                                                                                    |                  |                         |              |

#### Endgerät Auth Modi / Terminal Auth Modi (Globale Einstellung)

Falls eine höhere Anforderung an die Zutrittskontrolle gestellt wird, kann eine Kombination aus Gesichtsabgleich, Passwort und RFID Transponder konfiguriert werden. Somit benötigt der Benutzer mindestens 2 Authentifizierungsmöglichkeiten um Zutritt zu gelangen.

#### Lesegerät /Reader Auth Modi

Zusätzlich zur Authentifizierung am RFID Leser kann hier ebenfalls eine und / oder Verknüpfung für eine weitere Authentifizierungsmethode konfiguriert werden.

#### NFC Karte aktivieren

Die Nutzung von NFC Chipkarten aktiveren und deaktivieren

#### Türkontakt / Door Contact

Mit dieser Funktion kann definiert werden ob der Türöffnerkontakt NO oder NC schaltend arbeiten soll.

#### Öffnungsdauer / Door Locked Time

Diese Zeitangabe definiert die Schaltzeit des Relais

#### Authentifizierungsintervall

Diese Zeitangabe definiert die Zeitspanne zwischen 2 Abgleichprozessen.

## 6. T & A Einstellungen

Im Menü T & A können Einstellungen für die Zeiterfassungsfunktion des Terminals vorgenommen werden. Diese Funktion wird in einer separaten Anleitung behandelt.

#### 7. Kommunikation

Im Menü Kommunikation können Einstellungen für die Schnittstellen

Kabelgebundenes Netzwerk RS-485 Wiegand

vorgenommen werden.

#### Kabelgebundenes Netzwerk

| K Wired Net          | twork  |
|----------------------|--------|
| DHCP                 |        |
| IP Address           | >      |
| Subnet Mask          | >      |
| Gateway              | ·····> |
| Auto Obtain DNS      |        |
| Preferred DNS Server | >      |
| Alternate DNS Server | >      |
|                      |        |

### RS-485 Schnittstelle

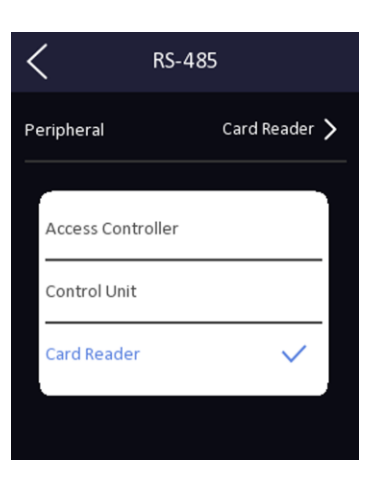

#### Wiegand Schnittstelle

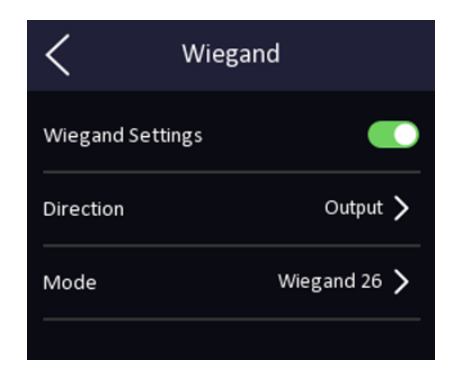

## 8. Basis Einstellungen

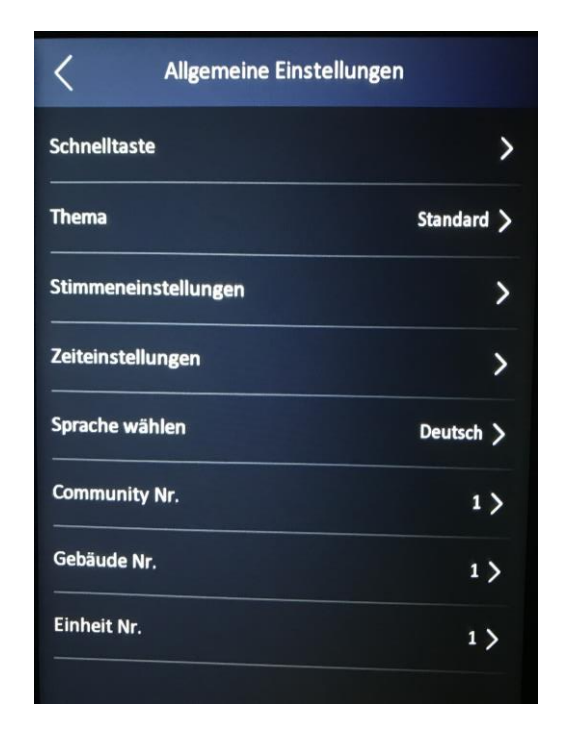

#### **Schnelltaste**

Hier können Sie die Buttons auf dem Display aktivieren oder deaktivieren

#### <u>Anruf</u>

Für die Nutzung als Intercom Gegenstelle kann analog zu den Intercom Systemen die Community No, Building No und Unit No eingestellt werden.

#### Typ anrufen

Es kann zwischen verschiedenen Anruffunktionen gewählt werden:

Raum anrufen Zentrale anrufen Spezifizierten Raum anrufen Anruf-App

#### Passwort

Über diesen Button kann direkt die Passworteingabe auf dem Standartbildschirm geöffnet werden

#### **QR-Code**

Über diesen Button kann der QR-Leser des Terminals aktiviert werden.

#### <u>Thema</u>

**Standard** Auf dem Display wird im Betrieb wird das Kamerabild und Text ausgegeben.

#### Einfach

Auf dem Display wird im Betrieb nur Text dargestellt.

#### Stimmeneinstellung

**Sprachaufforderung** Sprachansagen aktivieren und deaktivieren

#### Sprachlautstärke Die Lautstärke kann in den Stufen 1- 10 eingestellt werden

#### **Zeiteinstellungen**

In den Zeiteinstellungen können Sie die Datum, Uhrzeit, Zeitzone und Sommer-/Winterzeiteinstellung des Terminals vornehmen.

#### Sprache wählen

Hier kann die Sprache des Terminals für die Sprachansagen, Texteinblendungen und Konfigurationsmenü eingestellt werden.

Nach dem Umstellen auf eine andere Sprache wird das Terminal automatisch neugestartet.

#### Community Nr. / Gebäude Nr. und Einheit Nr.

Für die Nutzung der Anrufen Funktion (Siehe 8.1.1.) kann hier die Nebenstellennummer des Terminals festgelegt werden.

## 9. Biometrische Daten

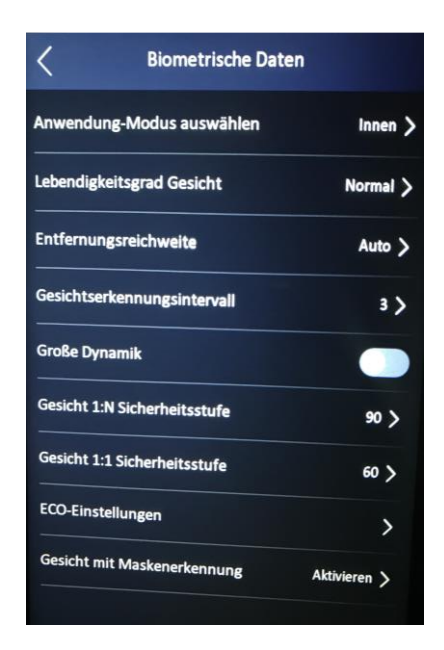

#### Anwendungs-Modus

Thermale Körpertemperaturmesssysteme müssen zur Einhaltung der Messgenauigkeit im Innern eines Gebäudes aufgestellt werden.

Dabei sollte der Aufstellort frei von Zugluft sein und weiteren Wärme oder Kältequellen wie Heiz- oder Klimasysteme installiert sein.

Diese können das Messergebnis massiv beeinflussen.

#### Lebendigkeitsgrad Gesicht

Die Lebenderkennung des Systems überprüft, ob es sich um eine wirklich Person vor dem Terminal handelt oder das System mit eine Foto überlistet werden soll. (Standard: Normal)

#### Entfernungsreichweite

Mit der Entferndungsreichweite kann eingestellt werden, ab welcher Entfernung das Terminal Gesichter detektiert und abgleicht.

#### Gesichtserkennungsintervall

Definiert die Zeitspanne zwischen 2 Abgleichprozessen

#### Große Dynamik (Wide Dynamic Range)

Mit Hilfe der Dynamischen Gegenlicht Kompensation kann eine Bildverbesserung erzielt werden. Dunkle Bereiche werden dabei aufgehellt und überbelichtete Bereiche abgedunkelt. (Achtung: Reduzierung der Bildrate)

#### 1:N Sicherheitsstufe

Definiert die geforderte Übereinstimmung in % bei Nutzung des Gesichtsabgleichalgorythmuses Je höher der Wert, desto genauer muss die Übereinstimmung sein.

#### 1:1 Sicherheitsstufe

Definiert die geforderte Übereinstimmung in % bei Nutzung des Gesichtsabgleichalgorythmuses in Kombination mit z.B. RFID Transpondern. Je höher der Wert, desto genauer muss die Übereinstimmung sein.

#### ECO Einstellungen

Das Display des Systems fällt nach 120 Sekunden Inaktivität in einen Ruhemodus und Aktivert den Bildschirmschoner.

#### Gesicht mit Maskenerkennung

Im Untermenü können mehere Einstellungen zur Maskenerkennung durchgeführt werden

#### Gesicht mit Maskenerkennung

Aktivieren / Deaktivieren der Erkennung von Gesichtern mit Maske

#### Gesicht mit Maske & Gesicht (1:N Sicherheitslevel)

Definiert die geforderte Übereinstimmung in % bei Nutzung des Gesichtsabgleichalgorythmuses Je höher der Wert, desto genauer muss die Übereinstimmung sein.

#### Strategie (Einstellung Standard)

| Keine                    | Gesicht wird mit Maske erkannt.                    |
|--------------------------|----------------------------------------------------|
| Erinnerung an das Tragen | Gesicht ohne Maske akustisch und mit Text erinnert |
| Muss tragen              | Eine Türöffnung erfordert das Tragen einer Maske.  |

## 10.Temperatur Einstellungen

In den Temperaturmesseinstellungen werden sämtliche Einstellung für die Wärmebildkamera und die Temperaturmessung festgelegt.

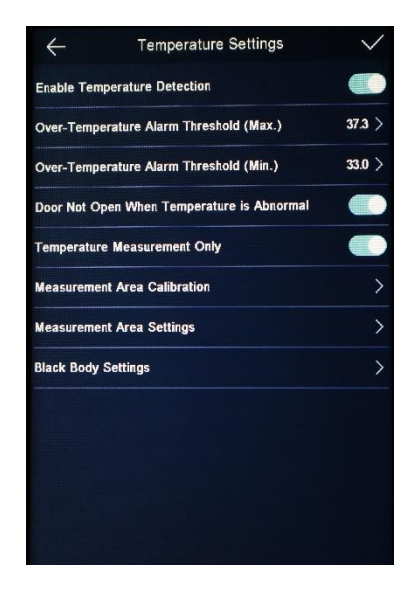

#### Temperaturerkennung

Ein-/Ausschalten der Körpertemperaturmessung

#### Normaltemperatur (Max.)

Definiert den Temperaturschwellwert bei welchem das System Alarm auslöst. (Standardwert 37,3°C) Empfohlen wird ein Wert von 37,5°C da die Messgenauigkeit des Systems bei +/- 0,5°C liegt. (Mit Schwarzstrahler +/- 0,3°C, WHO Vorgabe)

#### Normaltemperatur (Min.)

Definiert den Temperaturschwellwert welcher bei einer Messung nicht unterschritten werden darf. Dieser dient zur Vermeidung von Manipulation der Messung durch Gel-Kühlbag usw...

#### **Temperaturkompensation**

Definiert einen Temperaturwert, welcher zum Messwert dazugerechnet oder abgezogen wird. Diese Funktion kann im Winter genutzt kurze Laufwege zwischen Gebäudezugang und Terminal

#### Tür nicht geöffnet (anormale Temperatur)

Wenn die Temperatur über dem "Normaltemperatur (Max.)" liegt, verweigert das Terminal den Zutritt.

#### Nur Temperaturmessung

Mit dieser Funktion wird lediglich eine Körpertemperaturmessung für die Zutrittskontrolle ohne Gesichtsabgleich durchgeführt.

#### <u>Einheit</u>

Die Temperatureinheit kann in Grad Celsius und Grad Fahrenheit ausgegeben werden.

### 11.Datenverwaltung

In der Datenverwaltung können die Konfiguration sowie die Benutzerdaten und Gesichtsdaten des Terminal gelöscht, exportiert und importiert werden.

### 12.Wartung

#### **Systeminformationen**

Im Untermenü Systeminformationen werden Produkttyp, Seriennummer, Firmwarestände von Terminal und Thermaleinheit, Produktionsdatum, Geräte QR-Code und Lizenzen angezeigt

#### <u>Kapazität</u>

Im Untermenü Kapazität können Sie die Speicherbelegung des Terminals überprüfen.

#### Geräteaktualisierung

# Bestimmte Firmwareversionen oder "Customized" Firmwareversionen erfordern eine vollständige Rücksetzung auf Werkseinstellung nach dem Update. (Punkt 12.5)

Im Untermenü Geräteaktualisierung kann die Firmware des Terminals oder des Wärmebildsensors direkt über den USB-Port des Terminals mittels eines USB-Sticks upgedated werden.

Stecken Sie den USB-Stick mit der "digacab.dav" Firmware Datei im Hauptverzeichnis in den USB-Port des Terminals Wechseln Sie in das Untermenü Geräteaktualisierung

Klicken Sie auf den Button "Aktualisieren" Der Updatevorgang wird durch einen Ladebalken angezeigt

Wenn der Updatevorgang erfolgreich abgeschlossen wurde, Entfernen Sie den USB-Stick Aus dem USB-Port des Terminal und klicken Sie auf den "Neustarten" Button.

Nach dem Neustarten ist das Terminal wieder normal einsatzbereit

#### Verknüpfung App-Konto aufheben

Hier kann die Verknüpfung mit einen Hik-Connect Konto aufgehoben werden

#### Werkseinstellungen wiederherstellen

Das System wird in den Auslieferungszustand zurückgesetzt. Alle Einstellungen sowie das Administratorpasswort werden gelöscht. Das Terminal ist nach dem Neustart inaktiv und muss wieder wie in Punkt 2 beschrieben aktiviert werden.

#### Standardeinstellungen wiederherstellen

Alle Einstellungen bis auf Administratorpasswort und IP-Adresse werden auf Standardwerte zurückgesetzt. Dies ermöglicht weiterhin auch eine Remote-Administration via ivMS-4200 oder Web-Interface.

#### Neu starten

Das Terminal wird neugestartet.

## Folgen Sie uns ...

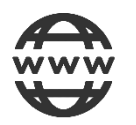

www.hikvision.de

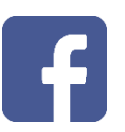

@HikvisionDACH

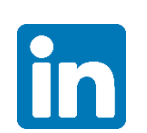

Hikvision DACH

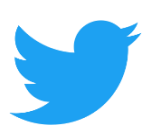

@Hikvision DACH

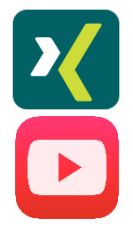

HikvisionDACH

Hikvision Europe (DACH Playlist)

## **HIKVISION Technical Support**

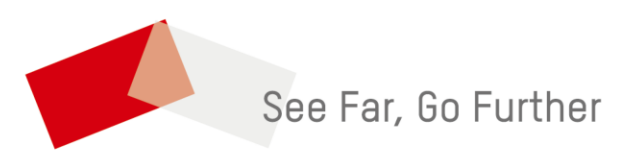